| DRONAVÍRUS (COVID-19)                                          | Simplifique!                                        | Participe                              | Acesso à informação                                         | Legislação       | Canais 😽 |  |  |
|----------------------------------------------------------------|-----------------------------------------------------|----------------------------------------|-------------------------------------------------------------|------------------|----------|--|--|
|                                                                |                                                     |                                        |                                                             | i Sobre          | 🕜 Ajuda  |  |  |
|                                                                |                                                     |                                        |                                                             |                  |          |  |  |
|                                                                |                                                     |                                        |                                                             |                  |          |  |  |
|                                                                |                                                     |                                        |                                                             |                  |          |  |  |
|                                                                |                                                     |                                        |                                                             |                  |          |  |  |
|                                                                |                                                     |                                        |                                                             |                  |          |  |  |
|                                                                |                                                     | CONVL DE                               |                                                             |                  |          |  |  |
|                                                                | IMPLAN                                              | ITES                                   |                                                             |                  |          |  |  |
|                                                                |                                                     |                                        |                                                             |                  |          |  |  |
|                                                                |                                                     |                                        |                                                             |                  |          |  |  |
| Es                                                             | queceu a senha? <b>cli</b> o                        | que aqui                               |                                                             |                  |          |  |  |
|                                                                | Entrar                                              |                                        |                                                             |                  |          |  |  |
|                                                                | Cadastre-se ar                                      | iuu                                    |                                                             |                  |          |  |  |
|                                                                | cauastre-se at                                      |                                        |                                                             |                  |          |  |  |
|                                                                | COLABORADOR AN                                      | 0                                      |                                                             |                  |          |  |  |
| GESTO                                                          | R DE SEGURANÇA D                                    | OO HOSPITAL                            |                                                             |                  |          |  |  |
|                                                                |                                                     |                                        |                                                             |                  |          |  |  |
|                                                                |                                                     |                                        |                                                             |                  |          |  |  |
|                                                                |                                                     |                                        |                                                             |                  |          |  |  |
|                                                                |                                                     |                                        |                                                             |                  |          |  |  |
| Nacional de Vigilância Sanitár<br>ústria e Abastecimento (SIA) | ria - Todos os direitos i<br>- Trecho 5, Área Esper | reservados. ANV<br>ial 57. Brasília (D | ISA ATENDE - 0800-642-9782<br>F) - CEP: 71205-050 c 2005-20 | 09               |          |  |  |
| (Jir)                                                          | H ANVISA                                            | (5                                     |                                                             | na da la tali ja |          |  |  |
| 1                                                              | Agência Nacional de Vigil                           |                                        |                                                             |                  |          |  |  |

II II

# GUIA DE IMPLANTAÇÃO

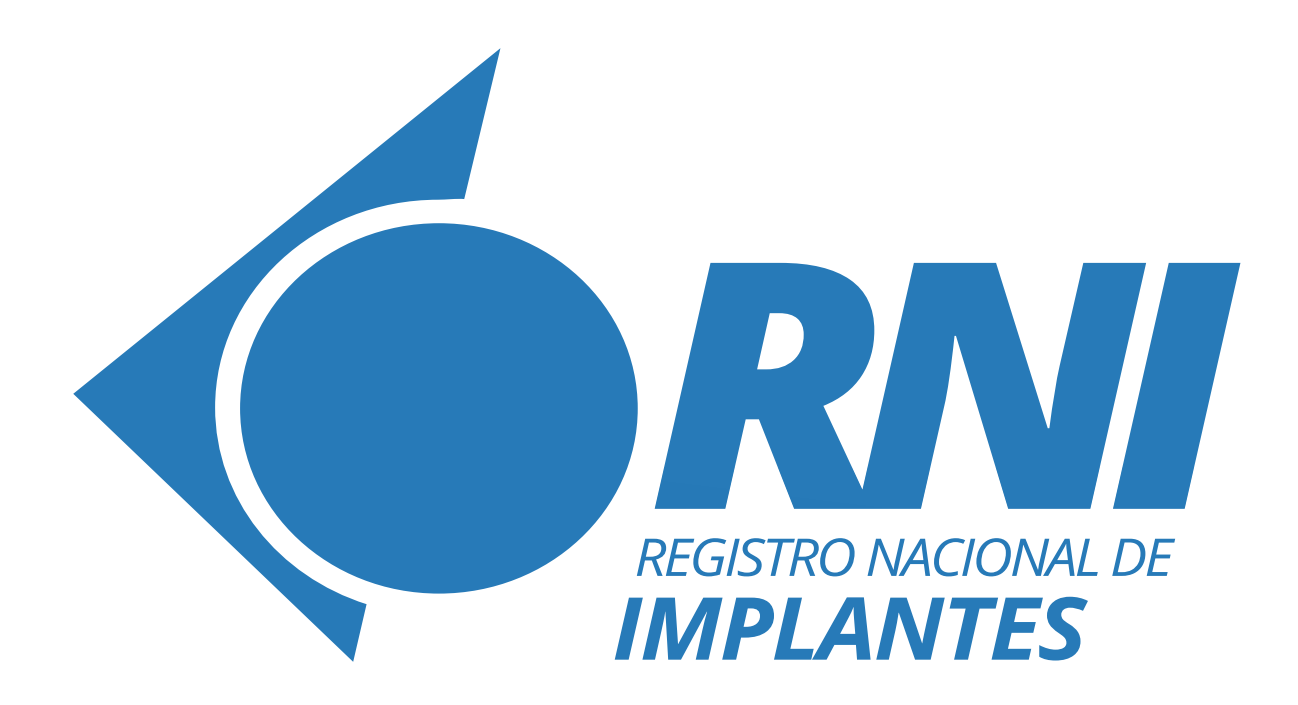

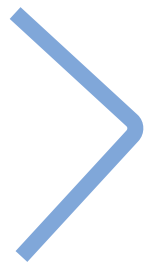

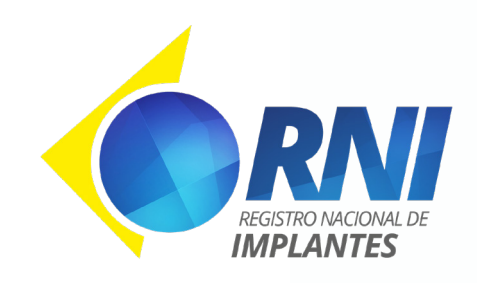

Este guia foi desenvolvido para funcionar de forma interativa. Em alguns locais do guia você encontrará links que te levam a partes específicas do documento, outros links são caminhos para o site. Eles são representados pelos elementos abaixo.

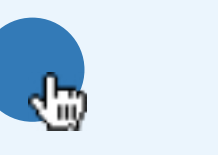

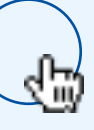

Clicando nestes ícones, você será direcionado para uma parte específica do documento.

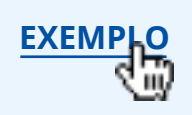

Este ícone irá redirecionar você para o site.

### **SUMÁRIO**

|   | SOBRE O MATERIAL SOBRE O RNI             |    |
|---|------------------------------------------|----|
| 1 | ACESSANDO O SISTEMA                      | 7  |
| 2 | ANTES DE INICIAR O CADASTRO              | 8  |
| 3 | PERFIS NO RNI                            | 9  |
| 4 | CADASTRO                                 | 11 |
| 5 | PREENCHIMENTO DE DADOS DOS PROCEDIMENTOS | 18 |
| 6 | DÚVIDAS                                  | 24 |

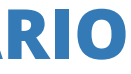

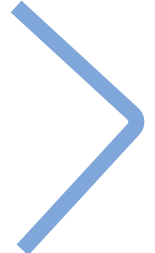

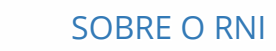

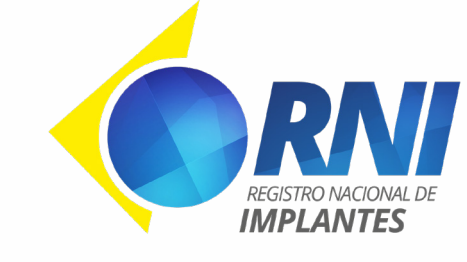

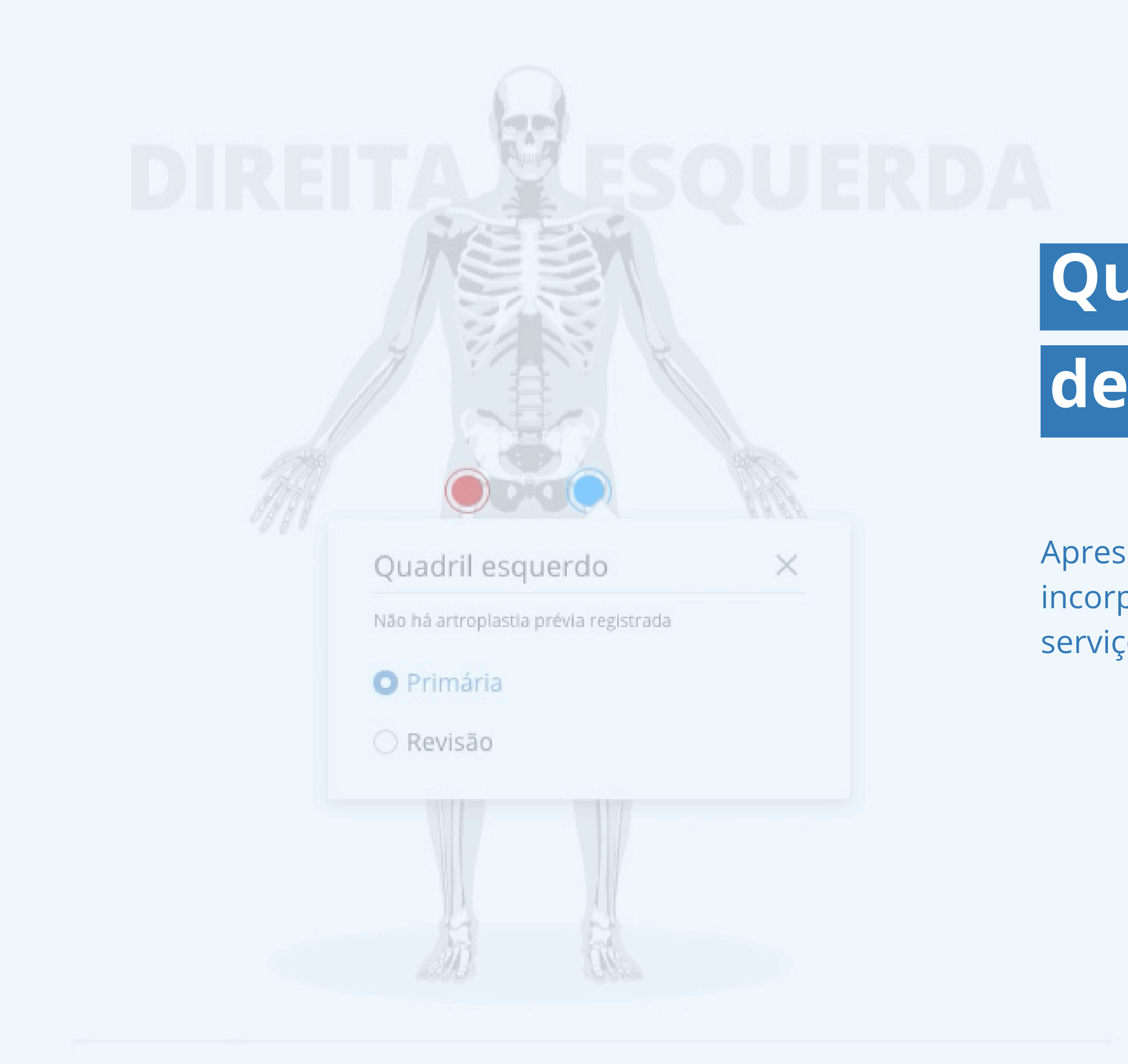

SOBRE O MATERIAL

📐 🖷 SEM REGISTRO 👘 ARTROPLASTIA REGISTRADA 👘 SELECIONADO

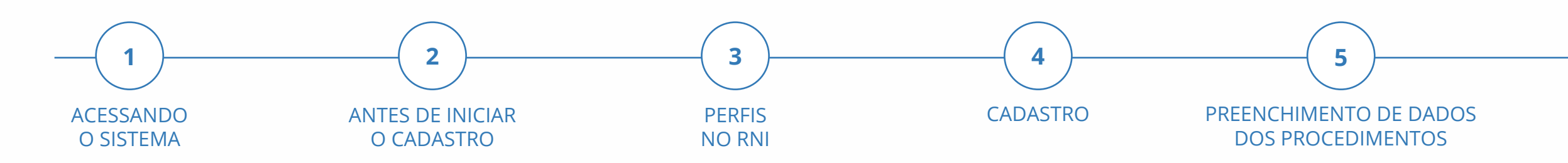

## Qual o objetivo deste material?

Apresentar o sistema RNI e auxiliar os serviços de saúde a utilizar o RNI, incorporando este sistema ao processo de trabalho dos profissionais e do serviço de saúde.

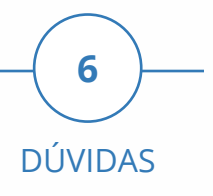

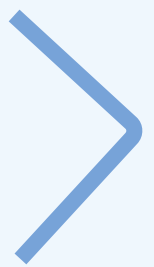

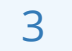

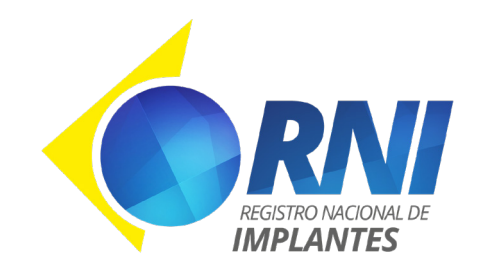

SOBRE O RNI

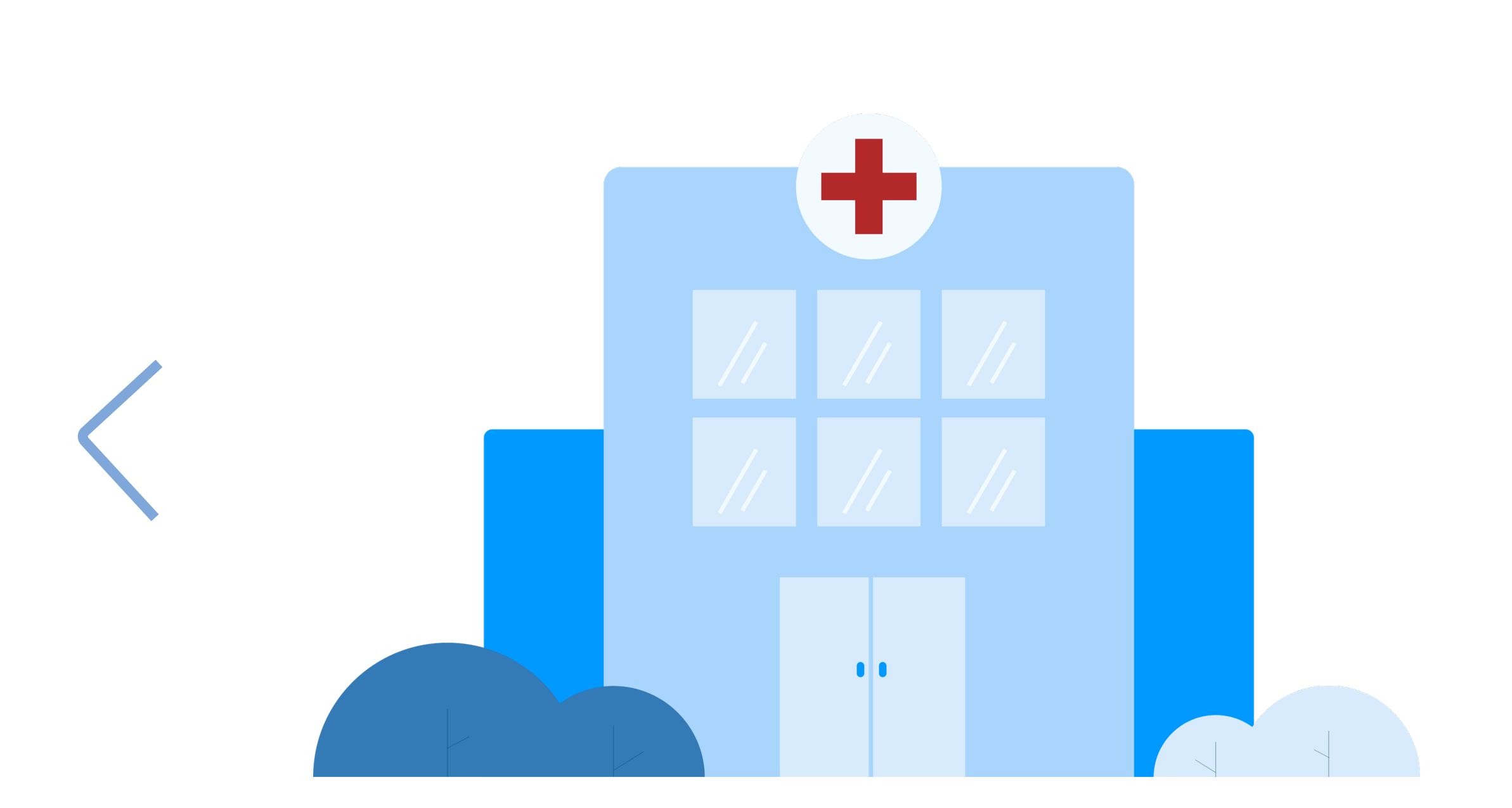

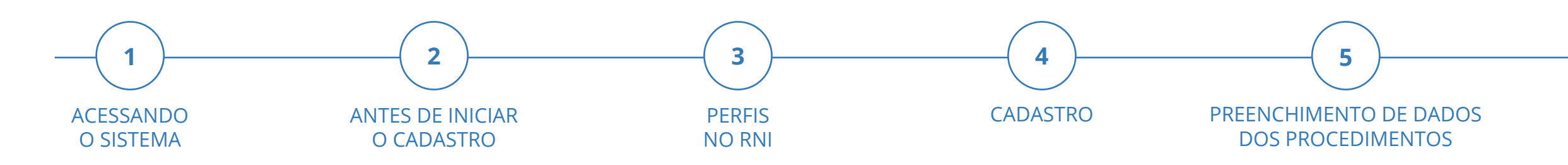

## Para quem se

## destina este material?

Serviços de saúde que realizam cirurgias de Artroplastia de Joelho e de Quadril e Angioplastia Coronária com implantação de Stent.

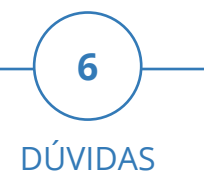

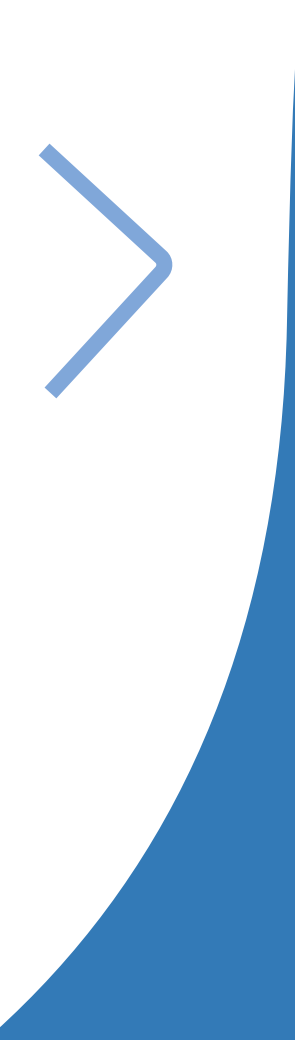

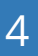

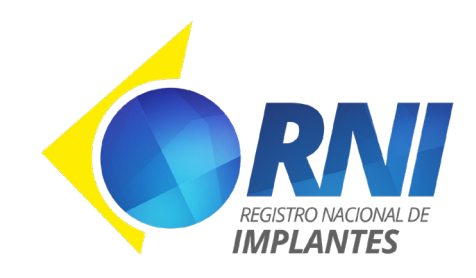

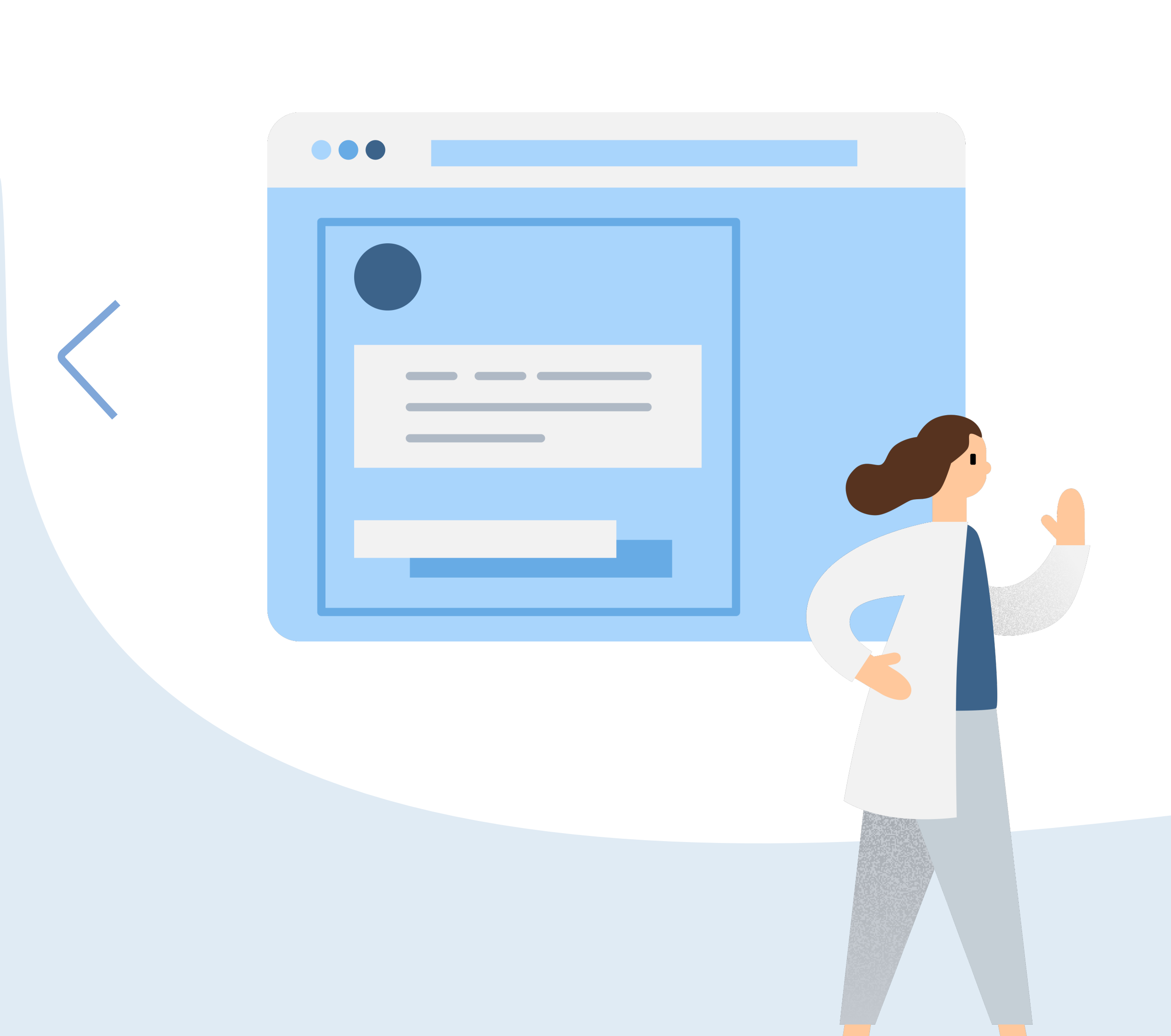

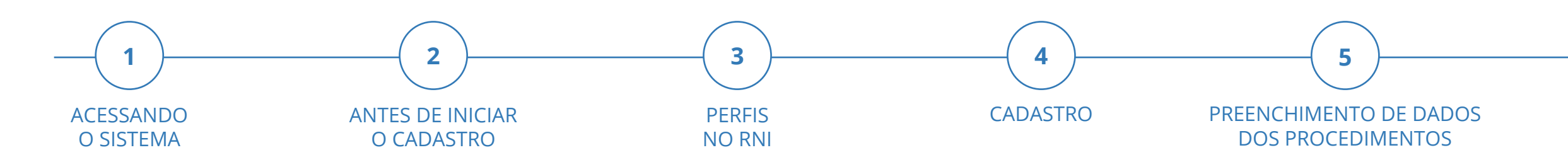

## O que é o RNI?

O Registro Nacional de Implantes (RNI) é um sistema informatizado, criado com o objetivo de possibilitar o registro dos procedimentos cirúrgicos com implantação de próteses osteo-articulares (quadril e joelho) e de stent coronariano, realizados no Brasil. O sistema é desenvolvido pela Universidade Federal de Santa Catarina (UFSC), através do laboratório Bridge, em parceria com a Anvisa.

Com ele, é possível registrar alguns dados clínicos, bem como dados sobre as próteses e stents utilizados nas cirurgias, e também dados financeiros sobre os produtos implantados.

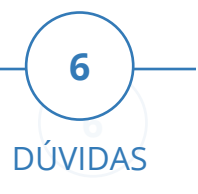

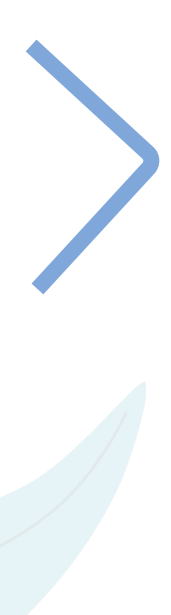

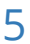

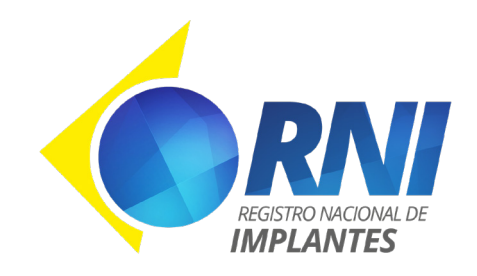

## Por que utilizar o RNI?

O sistema RNI possibilita que o serviço de saúde disponha de dados dos pacientes com produtos implantados, o que contribui para a gestão de risco e segurança dos pacientes.

O serviço de saúde terá informações gerais do procedimento realizado, dos produtos implantados, além de dados financeiros dos procedimentos, de maneira centralizada.

Ao informar os dados dos produtos utilizados nas implantações, o serviço de saúde estará contribuindo com a Anvisa no controle dos produtos utilizados em território nacional, bem como subsidiar a elaboração de políticas públicas de saúde e vigilância dos produtos em uso no mercado brasileiro.

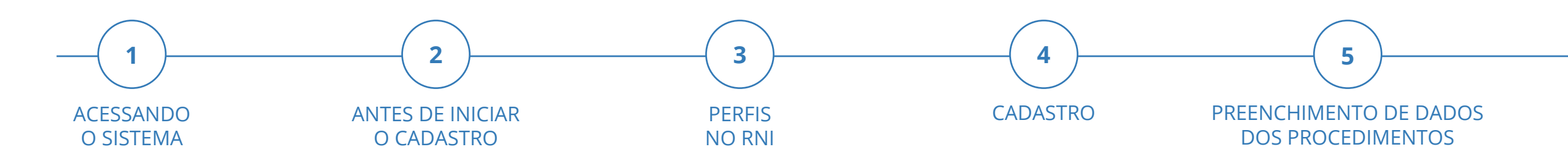

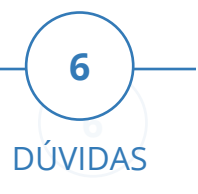

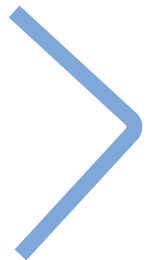

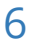

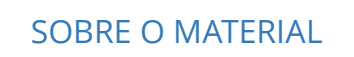

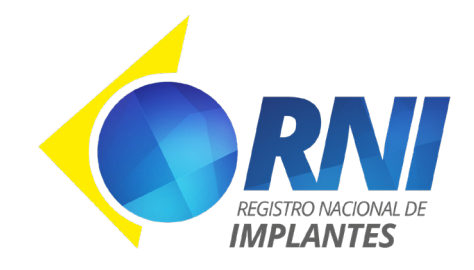

| S BRASIL | CORONAVÍRUS (COVID-19) Simplifique! Participe Acesso à infor                                                                                                    | mação Legislação        | Canais 😽 |
|----------|----------------------------------------------------------------------------------------------------|-------------------------|----------|
|          |                                                                                                    | i Sobre                 | ? Ajuda  |
|          |                                                                                                    |                         |          |
|          |                                                                                                    |                         |          |
|          |                                                                                                    |                         |          |
|          |                                                                                                    |                         |          |
|          |                                                                                                    |                         |          |
|          |                                                                                                    |                         |          |
|          | 😤 Login                                                                                                    |                         |          |
|          | 🔓 Senha                                                                                                    |                         |          |
|          | Esqueceu a senha? clique aqui                                                                                                    |                         |          |
|          | Entrar                                                                                                    |                         |          |
|          | Cadastre-se aqui.                                                                                                    |                         |          |
|          | ОU ACESSE СОМО                                                                                                    |                         |          |
|          | COLABORADOR ANVISA                                                                                                    |                         |          |
|          | GESTOR DE SEGURANÇA DO HOSPITAL                                                                                                    |                         |          |
|          |                                                                                                    |                         |          |
|          |                                                                                                    |                         |          |
|          |                                                                                                    |                         |          |
|          |                                                                                                    |                         |          |
|          | Agência Nacional de Vigilância Sanitária - Todos os direitos reservados. ANVISA ATENDE - 0800-(<br>Setor de Indústria e Abastecimento (SIA) - Trecho 5, Área Especial 57, Brasília (DF) - CEP: 71205-050 | 542-9782<br>c 2005-2009 |          |
|          | Apèricia Nacional de Vigilància Sanitária                                                                                                    |                         |          |
|          |                                                                                                    |                         |          |
|          |                                                                                                    |                         |          |

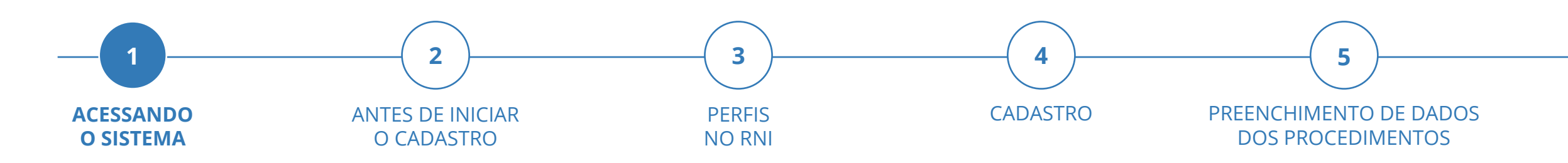

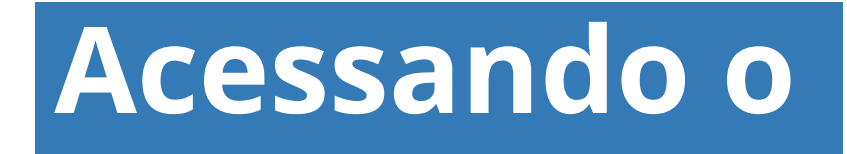

## sistema

O sistema pode ser acessado através do site **rni.anvisa.gov.br**.

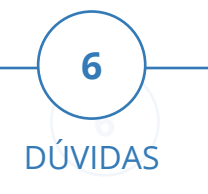

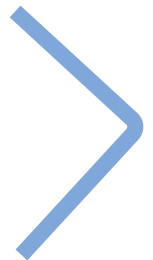

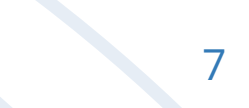

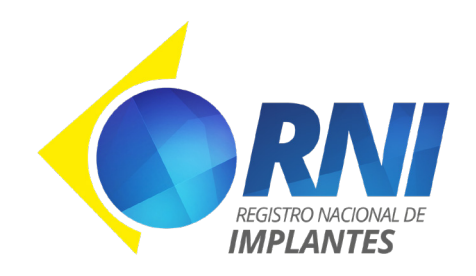

## Antes de iniciar o cadastro no sistema

Antes de iniciar o cadastro dos profissionais do serviço de saúde no RNI, é necessário identificar/atualizar a relação de Gestores de segurança da instituição dos sistemas da Anvisa . O Gestor de segurança é o profissional do serviço de saúde cadastrado na Anvisa, neste particular, responsável por autorizar os profissionais dos serviços de saúde a registrar dados no RNI. Cada serviço de saúde pode ter mais de um gestor de segurança.

Caso não saiba quem é (são) o(s) Gestor(es) de segurança do serviço de saúde, você pode encaminhar uma consulta por meio dos **canais de atendimento** da Anvisa.

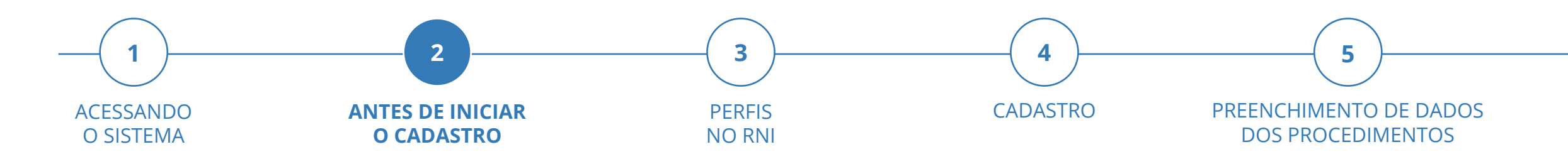

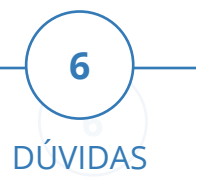

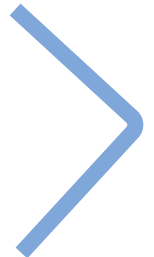

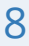

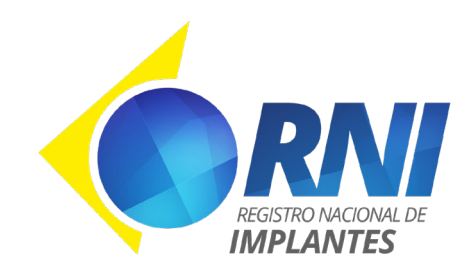

## Perfis no RNI

Para fazer uso do sistema, o profissional deve selecionar um tipo de perfil durante o seu cadastro, de acordo com as funções que exerce no serviço de saúde. Os perfis permitidos no RNI são:

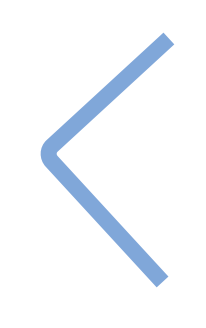

#### **Técnico**

Técnico: Perfil que registra os procedimentos no RNI. Geralmente atribuído a Enfermeiros, Técnicos de enfermagem, Profissionais do controle de leitos, entre outros. Responsável por registrar os procedimentos e os dados dos(s) produto(s) implantado(s), obtidos pelas etiquetas dos implantes.

#### Ortopedista

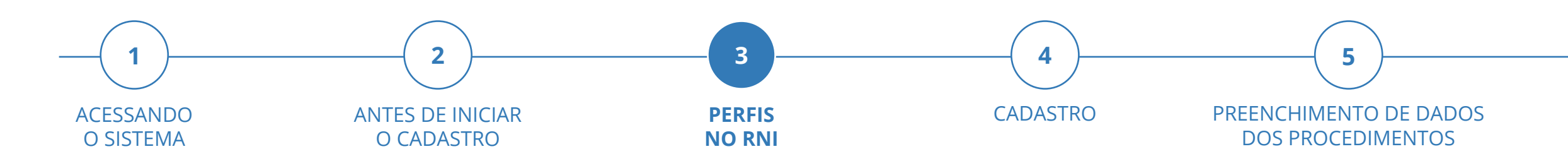

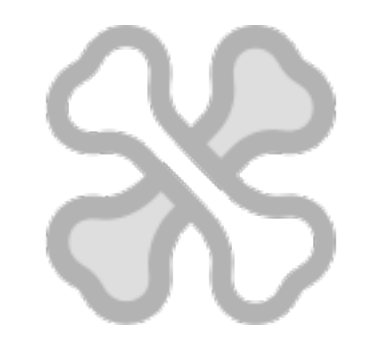

Perfil de médicos que realizam cirurgias de artroplastia. Responsáveis por registrar no RNI dados clínicos dos procedimentos e podem registrar os dados dos(s) produto(s) implantado(s), obtidos pelas etiquetas dos implantes.

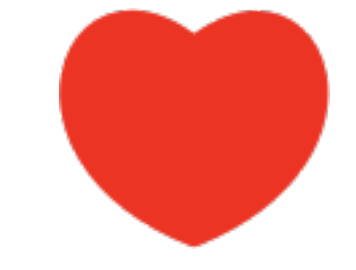

#### Cardiologista

Perfil de médicos que realizam cirurgias de angioplastia coronária com colocação de stent. Responsáveis por registrar no RNI dados clínicos dos procedimentos e podem registrar os dados dos(s) produto(s) implantado(s), obtidos pelas etiquetas dos implantes.

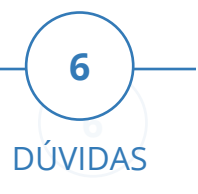

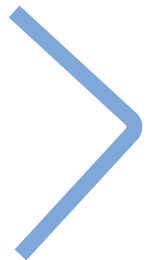

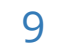

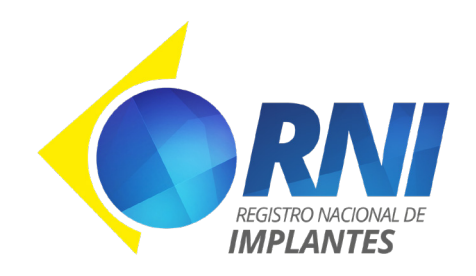

SOBRE O RNI

## Perfis no RNI

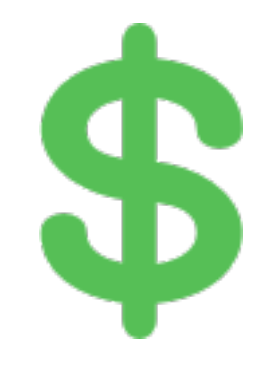

#### Administrativo/Financeiro

Perfil que registra os dados financeiros dos implantes, podendo também registrar os dados dos(s) produto(s) implantado(s), obtidos pelas etiquetas dos implantes. Geralmente atribuído à pessoas que trabalham no setor de faturamento dos serviços de saúde.

### Gestor de Integração

Perfil responsável pelo gerenciamento das chaves utilizadas para realizar a integração de dados clínicos, de produto e/ou financeiros dos procedimentos, proveniente de outros sistemas utilizados no serviço de saúde, para o RNI.

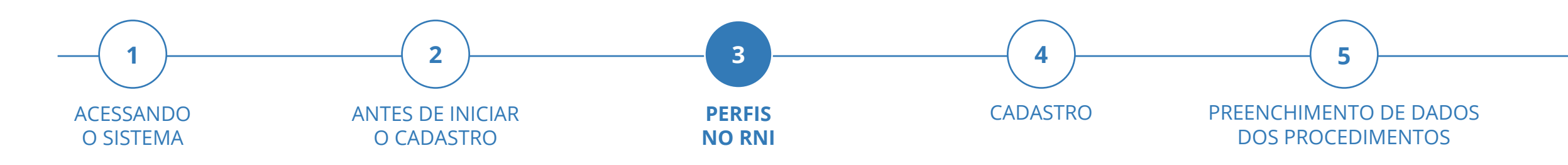

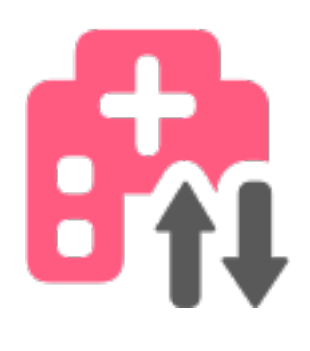

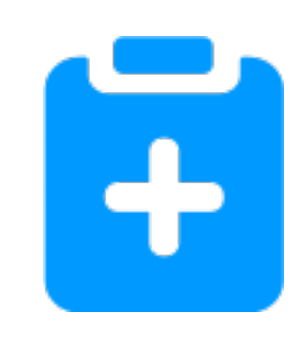

#### Gestor de serviço de saúde

Perfil destinado aos gestores de serviço de saúde. Este perfil possibilita acessar relatórios com informações sobre procedimentos e produtos utilizados no serviço de saúde a que está vinculado.

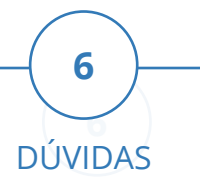

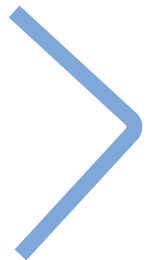

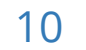

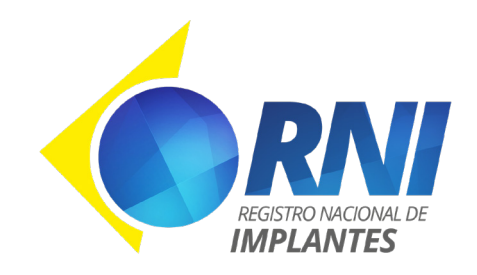

## Cadastro

O processo de cadastro é realizado seguindo alguns passos simples. Estes passos estão ilustrados na imagem a seguir e especificados detalhadamente posteriormente.

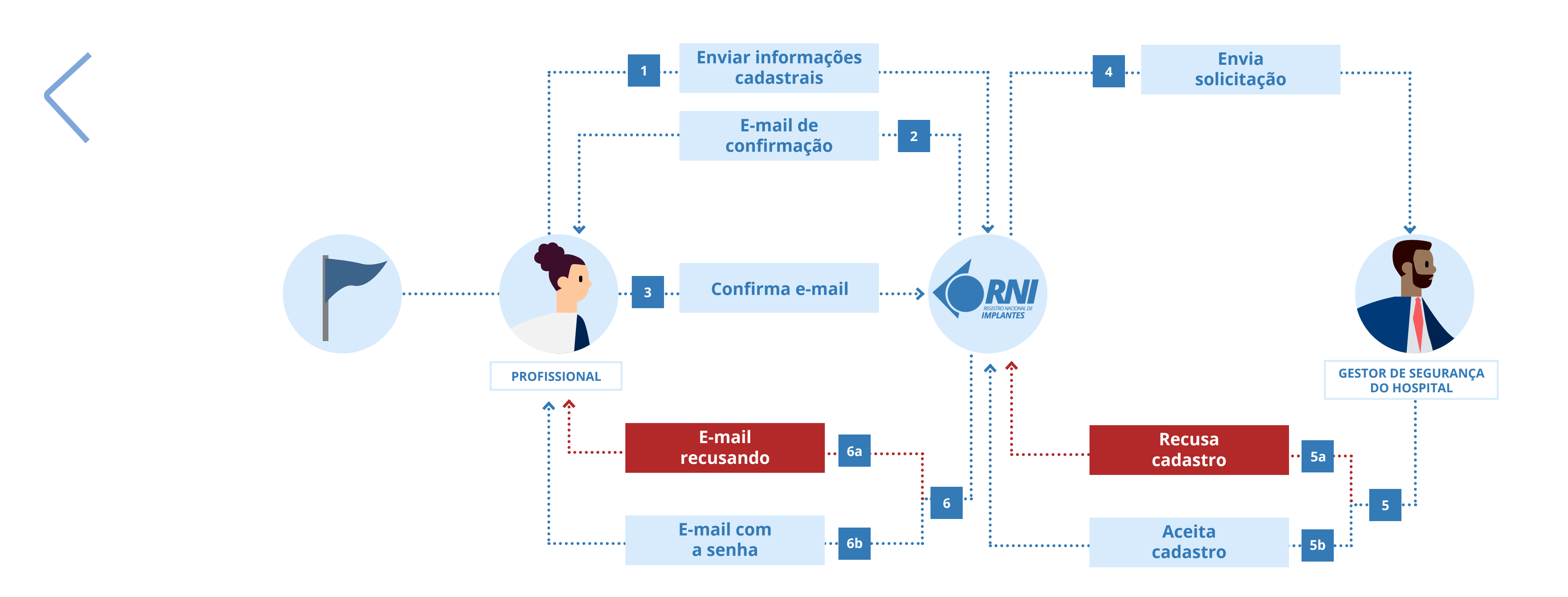

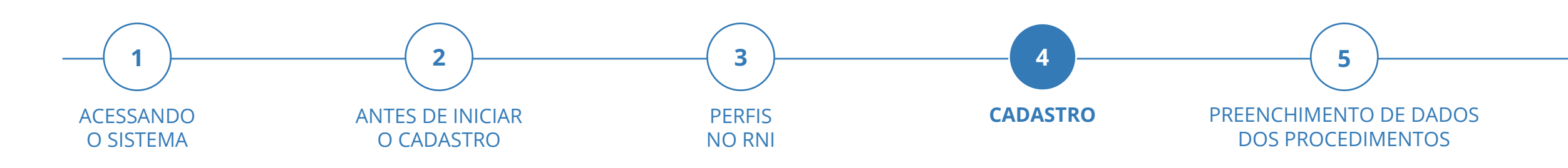

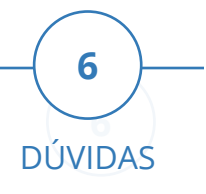

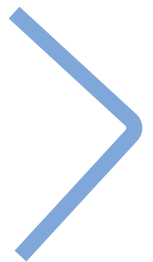

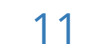

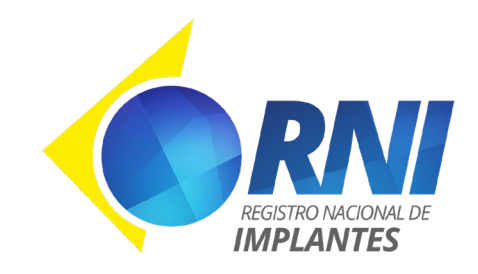

Cada profissional que irá utilizar o RNI deverá efetuar seu próprio cadastro no próprio sistema RNI. O cadastro deverá ser realizado em **rni.anvisa.gov.br**, clicando em **"Cadastre-se aqui"**. O profissional deve preencher todas as informações corretamente e realizar o envio clicando em **"Salvar"**.

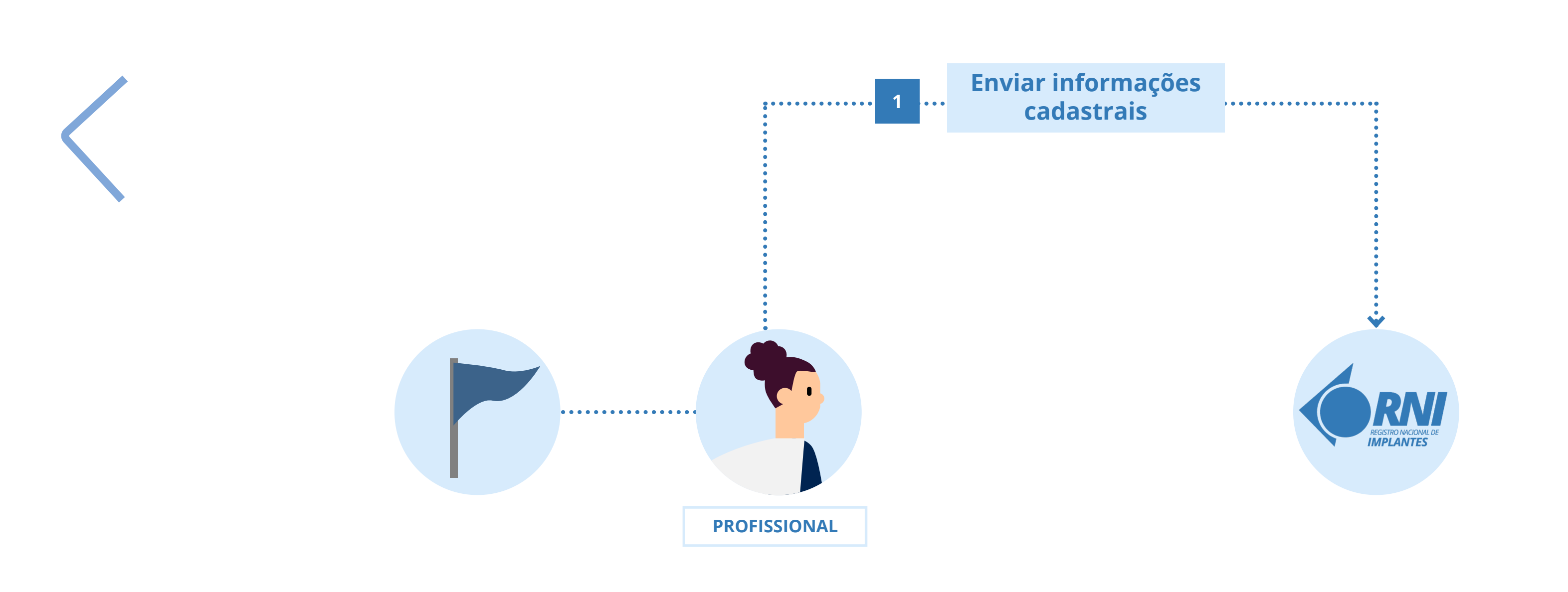

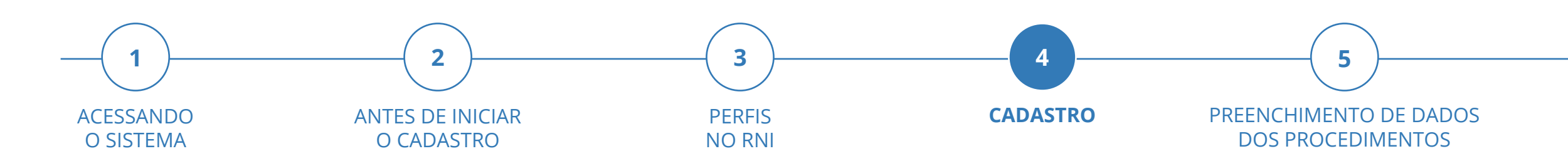

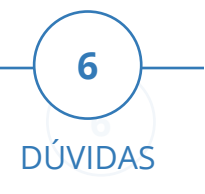

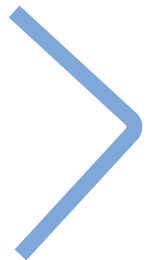

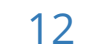

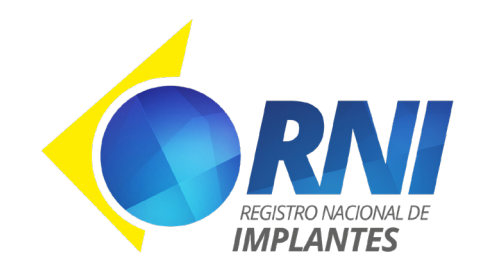

Após o envio do cadastro, o RNI enviará para o profissional um **e-mail solicitando a confirmação do seu cadastro**. O profissional terá um prazo de 24 horas para confirmar o seu cadastro por meio do e-mail recebido. Caso a confirmação não seja realizada, os dados serão excluídos do sistema e será necessário preencher o formulário e enviá-lo novamente.

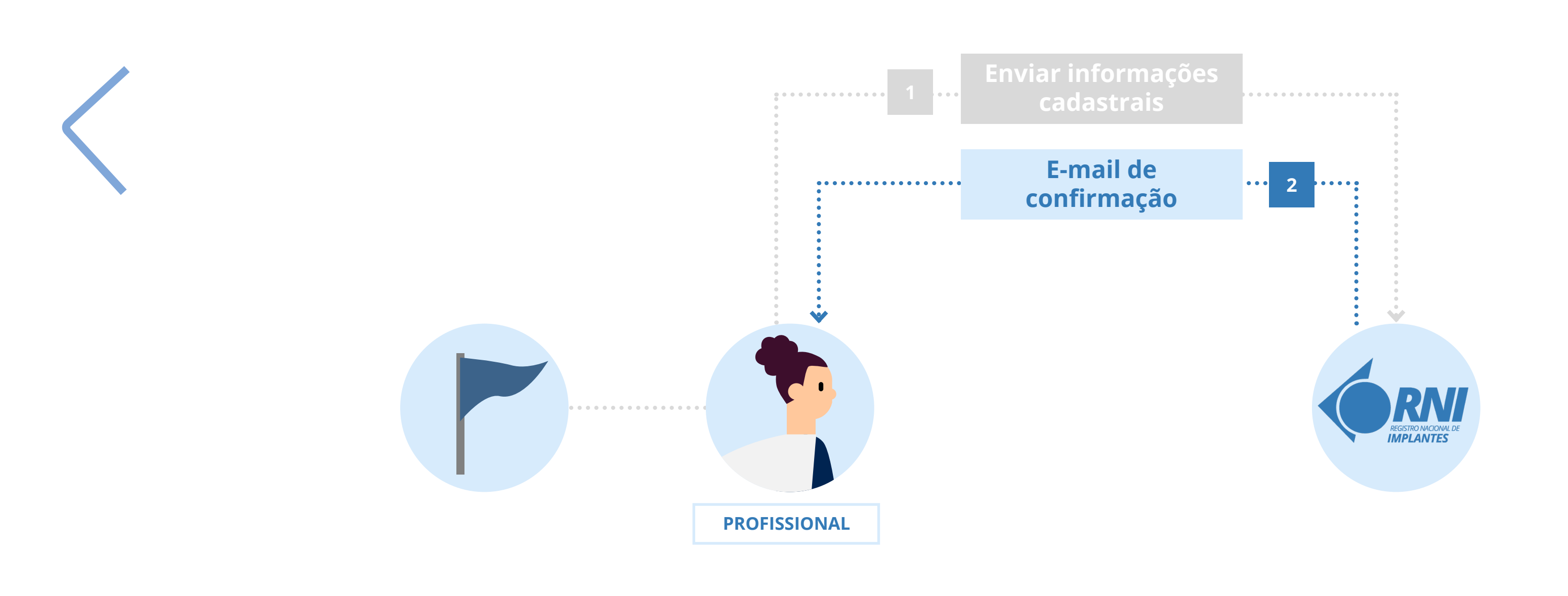

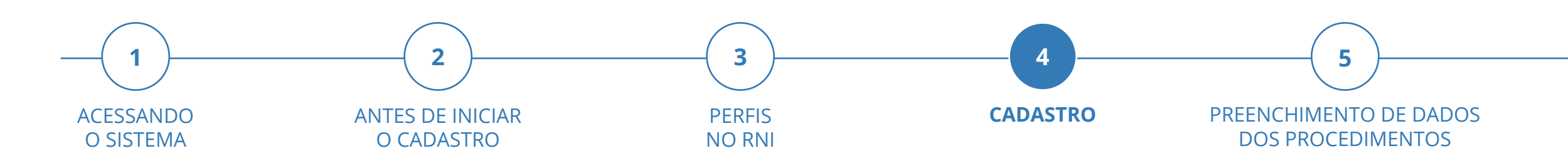

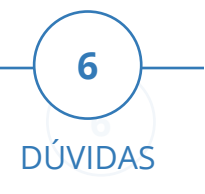

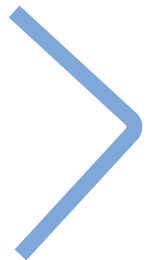

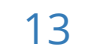

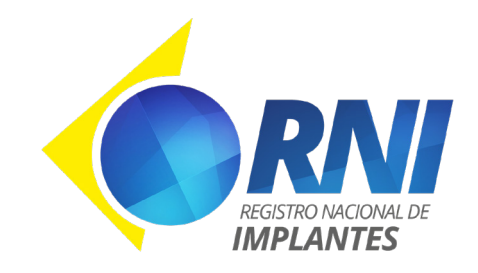

SOBRE O RNI

### Passo 3

### O profissional realiza a confirmação do cadastro por meio do e-mail enviado, automaticamente, pelo RNI.

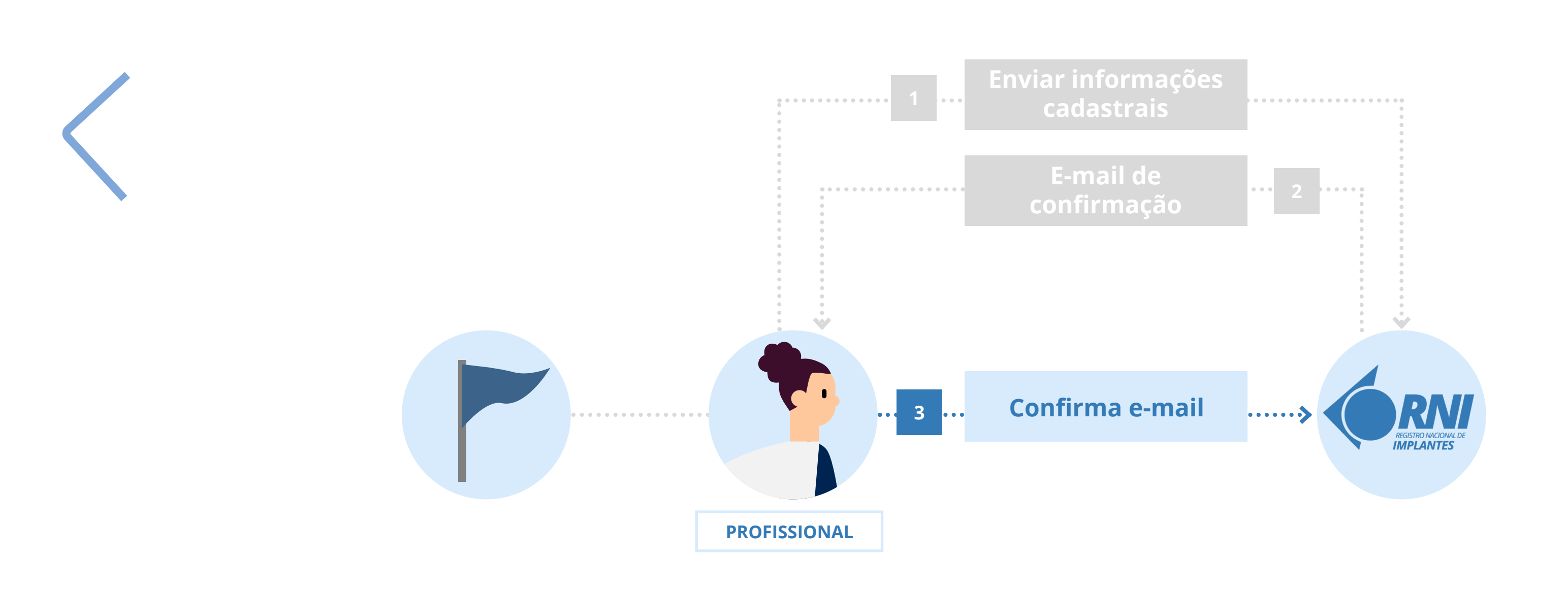

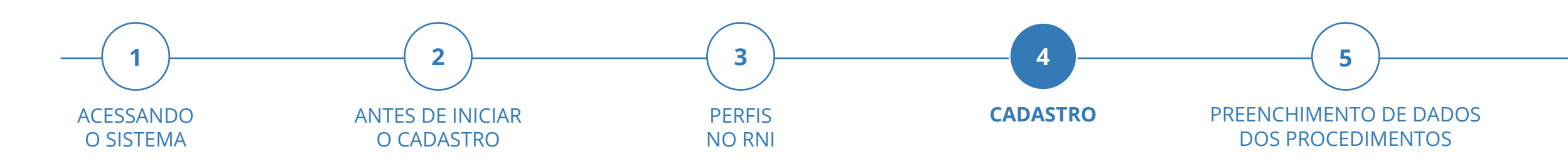

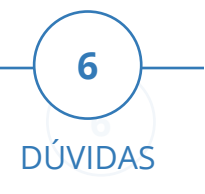

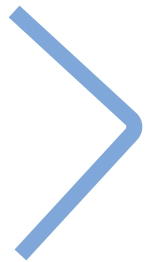

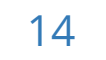

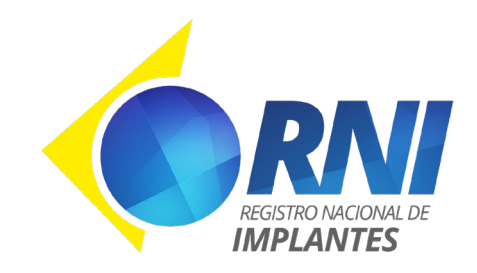

O RNI enviará, automaticamente, o cadastro do profissional para o(s) Gestor(es) de segurança do serviço de saúde para o qual o profissional está solicitando acesso.

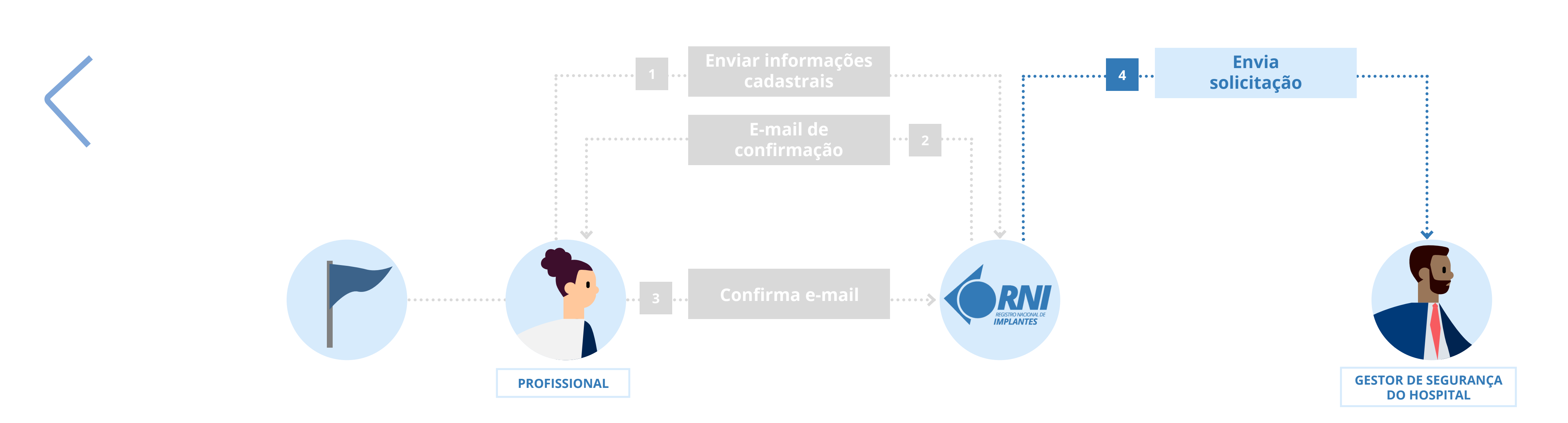

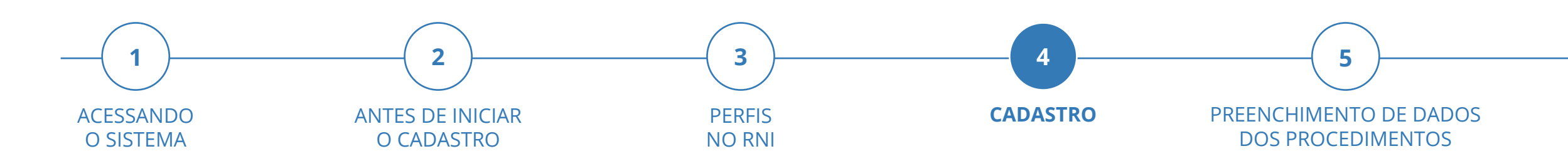

s) de segurance de service de servide para o qual o profissional está

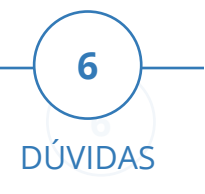

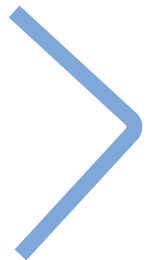

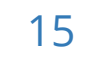

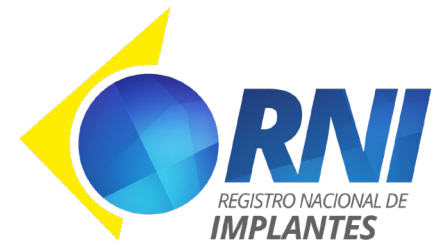

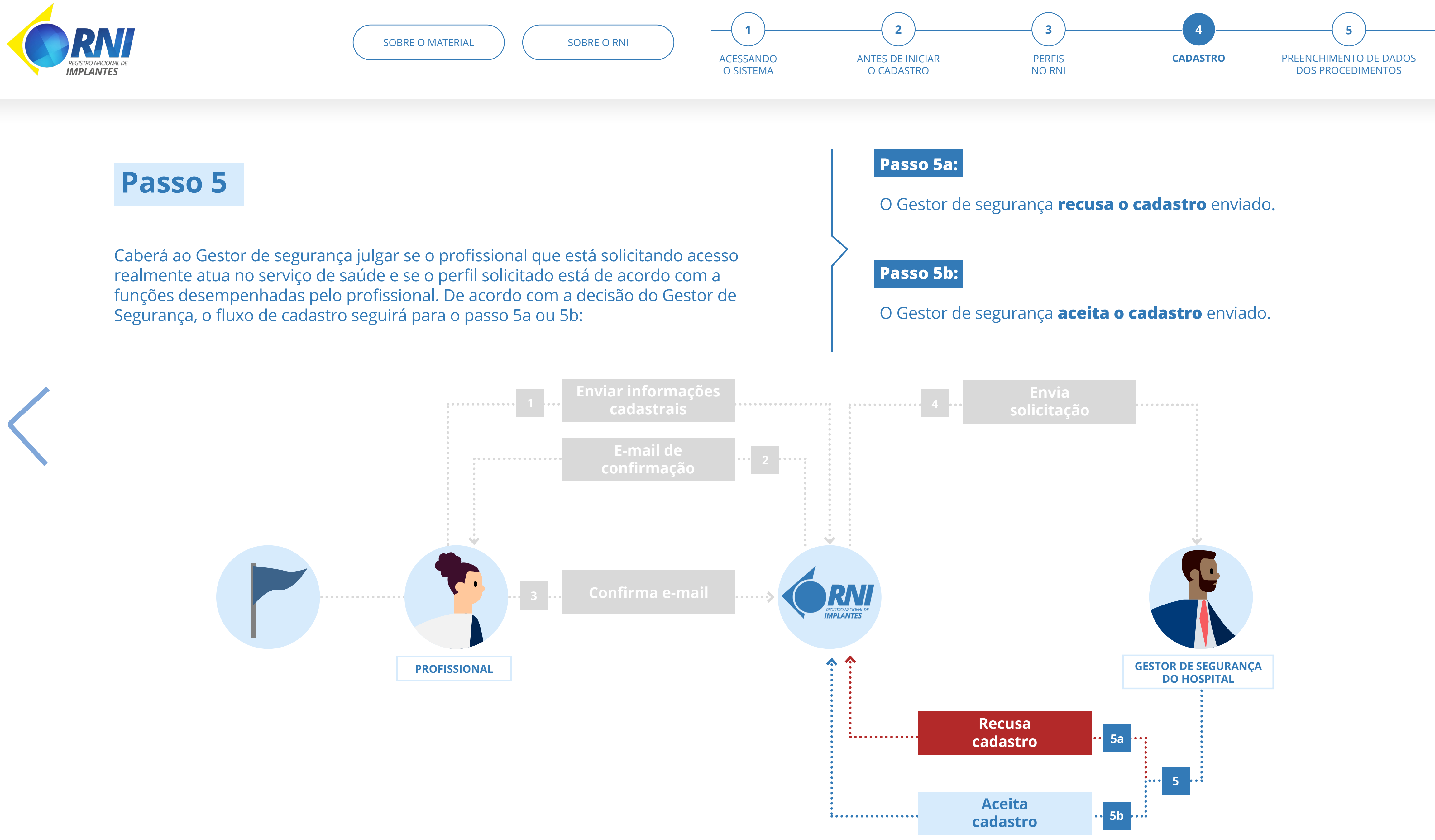

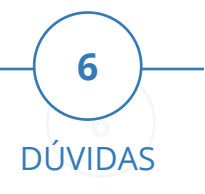

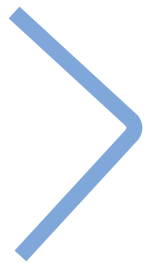

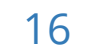

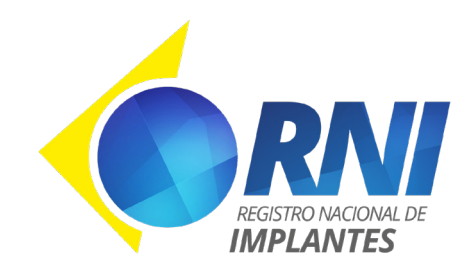

Após a decisão do Gestor de segurança do serviço de saúde - aceitar ou recusar o cadastro enviado - o RNI enviará, automaticamente, um e-mail para o profissional informando sobre a decisão. De acordo com o que for decidido, o fluxo de cadastro seguirá para o passo 6a ou 6b:

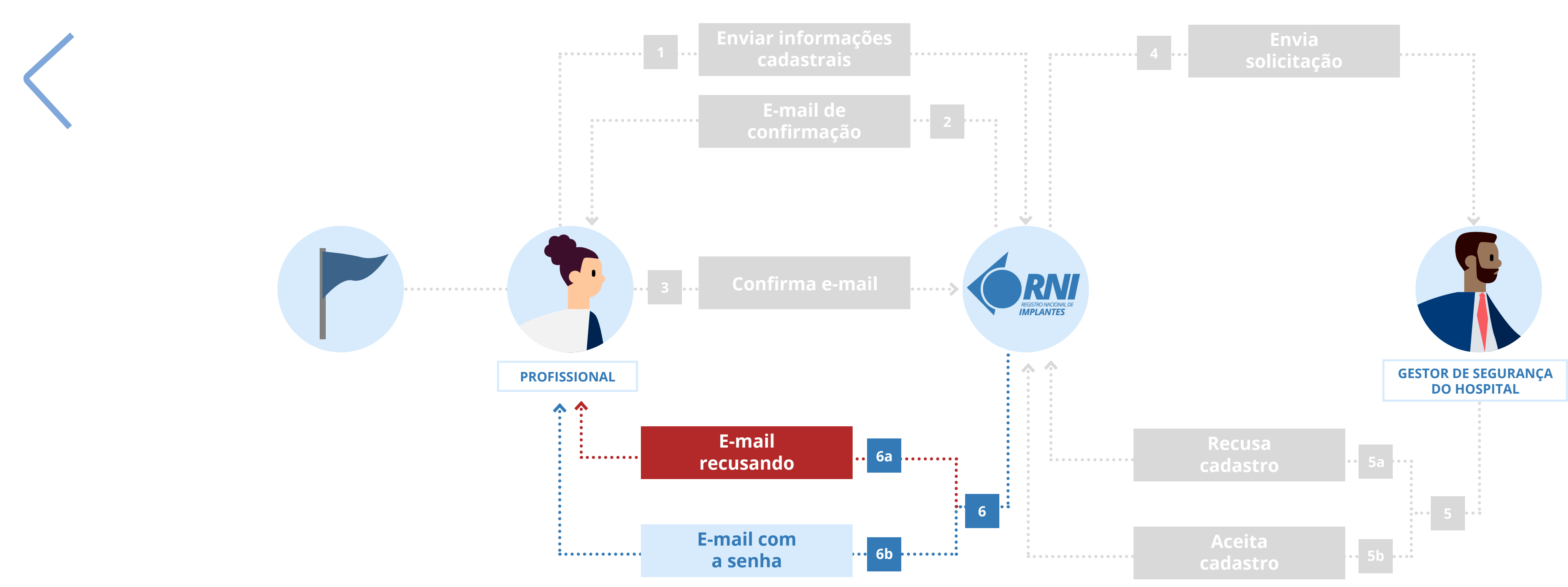

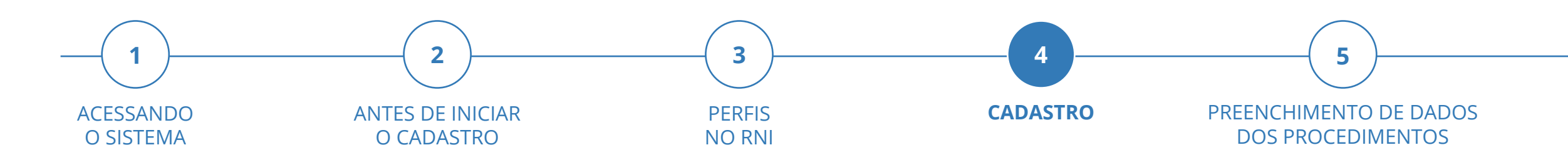

#### Passo 6a:

O **cadastro foi recusado** e o RNI envia um e-mail para o profissional informando que a solicitação foi recusada e explicita os motivos da recusa.

#### Passo 6b:

O **cadastro foi aceito** e o RNI envia um e-mail para o profissional informando que a solicitação foi aceita, juntamente com uma senha de acesso ao sistema. Com a senha e CPF, o usuário pode realizar o seu acesso no RNI, e o cadastro está concluído. Caso o usuário deseje realizar cadastro com outro perfil ou em outro serviço de saúde (com o mesmo perfil ou outro perfil), poderá fazê-lo após o login.

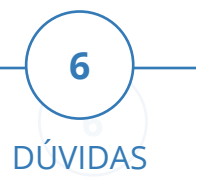

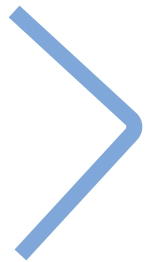

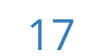

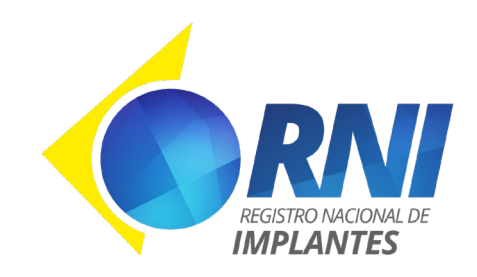

## Preenchimento de dados

## dos procedimentos

O registro do procedimento é possível somente após o cadastro autorizado pelo Gestor de segurança. O fluxo de registro é feito da seguinte forma:

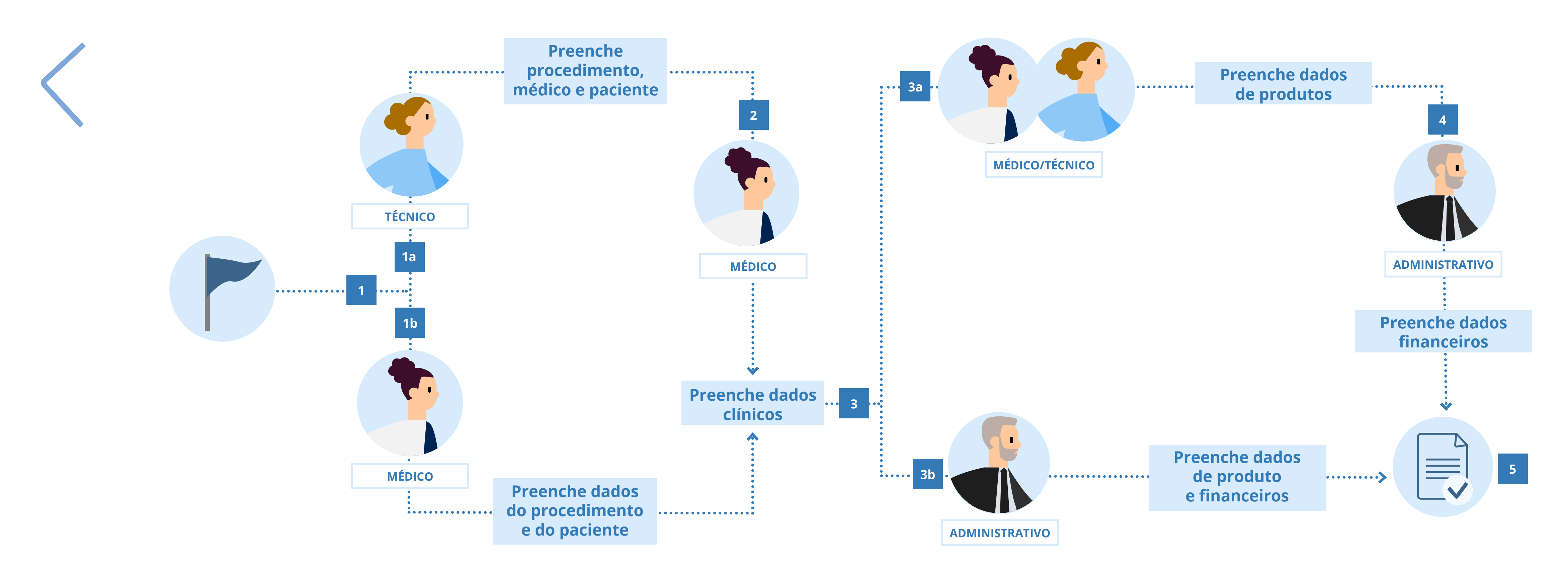

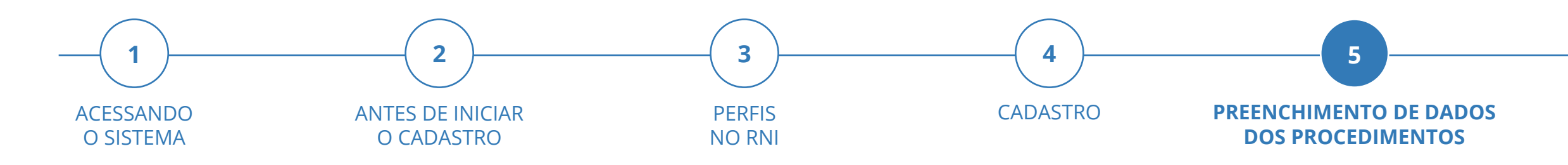

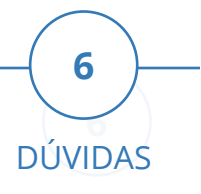

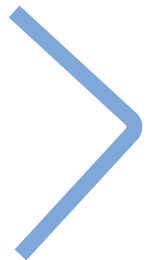

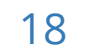

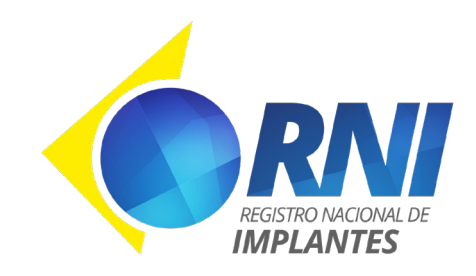

No sistema RNI, o perfil Médico ou Técnico pode iniciar o preenchimento do registro dos dados do procedimento. Sendo assim, existem duas maneiras de iniciar o preenchimento, ilustrados a seguir como fluxo 1a e 1b.

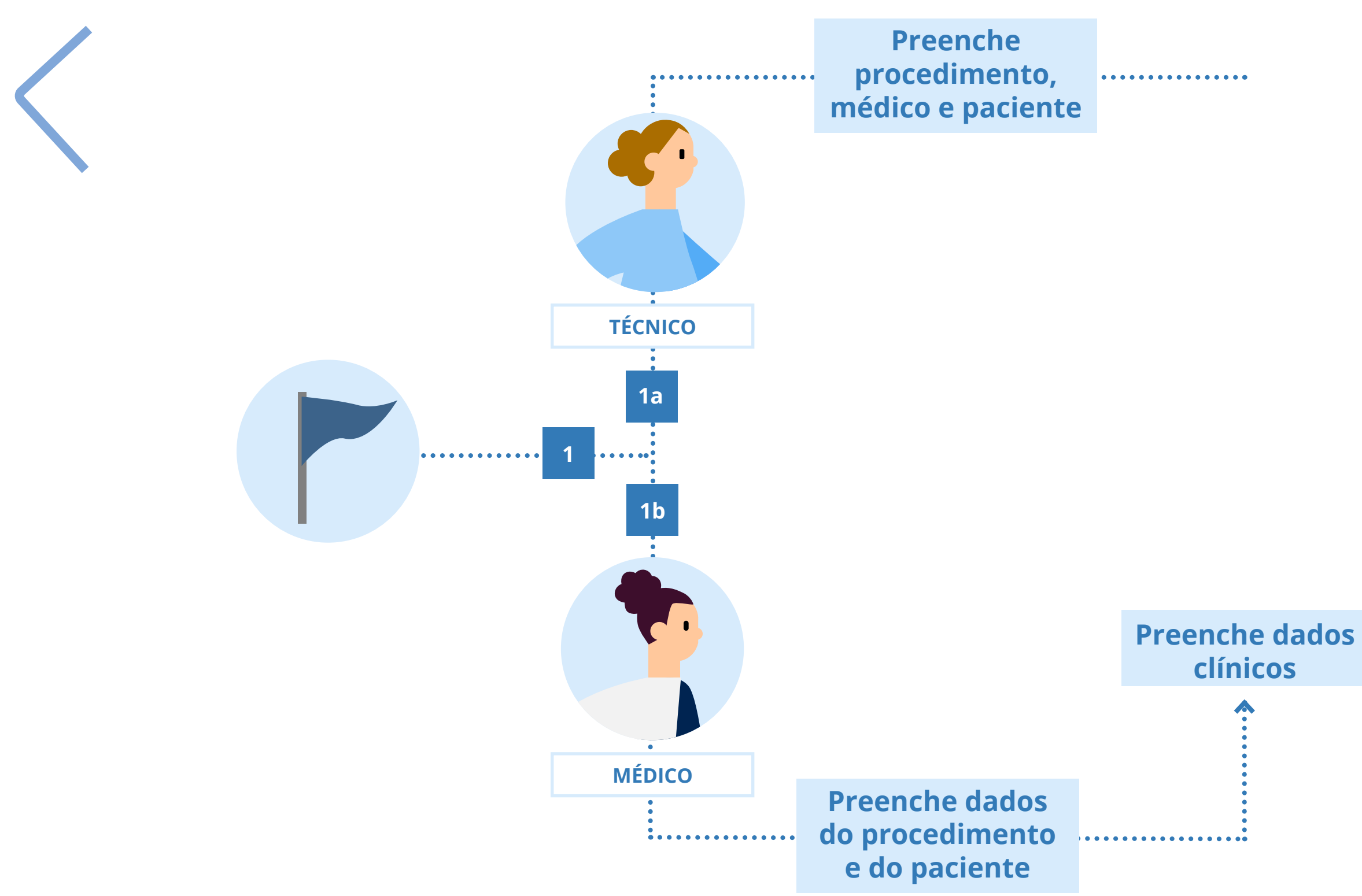

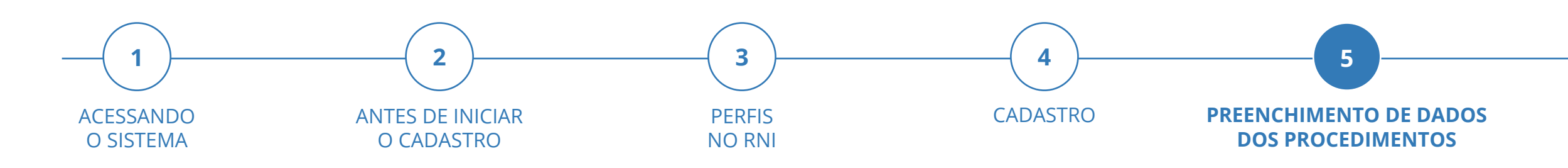

Passo 1a:

O Técnico informa qual procedimento foi executado, qual o médico que executou este procedimento e quem foi o paciente.

#### Passo 1b:

O Médico informa quem foi o paciente, qual o procedimento executado e os dados clínicos referente a este procedimento.

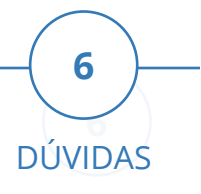

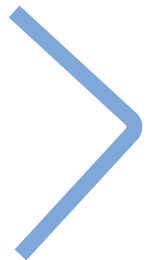

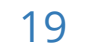

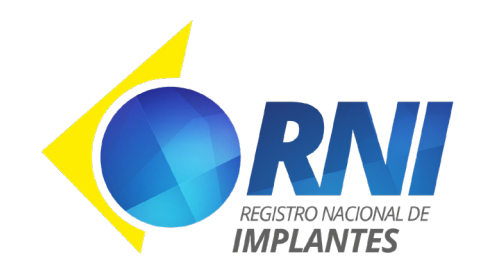

Se o profissional com perfil Técnico iniciou o registro (fluxo 1a), é necessário que o Médico preencha os dados clínicos.

**Observação:** Se o profissional com perfil Médico iniciou o registro (fluxo 1b), este passo não é necessário, visto que estas informações já foram preenchidas.

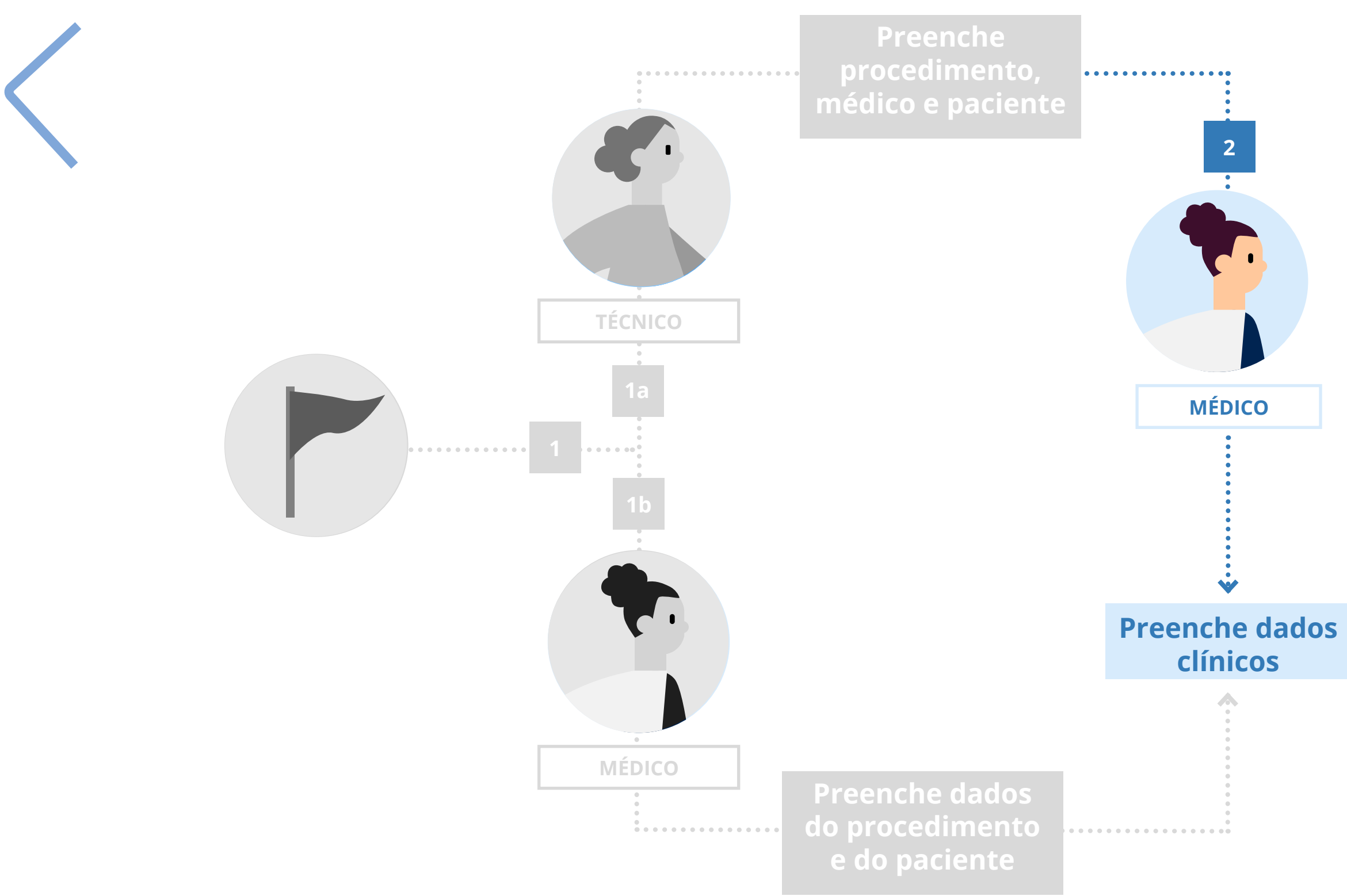

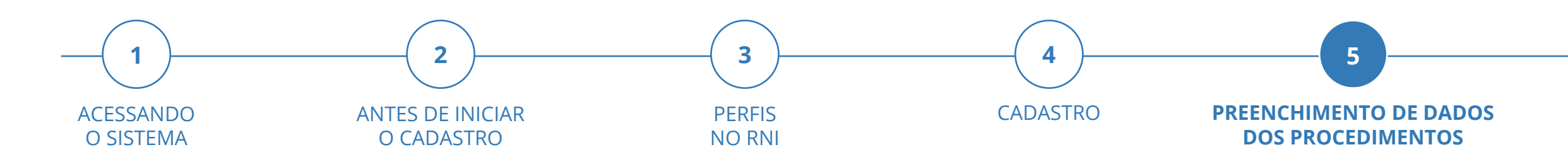

![](_page_19_Picture_9.jpeg)

![](_page_19_Picture_10.jpeg)

![](_page_19_Picture_11.jpeg)

![](_page_20_Picture_0.jpeg)

Após registrados os dados do paciente, do médico e os dados clínicos do procedimento, devem ser preenchidos os dados dos produtos utilizados no procedimento, bem como os dados financeiros referentes aos produtos utilizados. Este preenchimento pode ocorrer de duas maneiras:

![](_page_20_Figure_5.jpeg)

![](_page_20_Figure_6.jpeg)

#### Passo 3a:

O profissional com perfil Técnico ou com perfil Médico realiza o preenchimento dos dados dos produtos.

#### Passo 3b:

O profissional com perfil Administrativo realiza o preenchimento tanto dos dados dos produtos, quanto dos dados financeiros.

![](_page_20_Picture_11.jpeg)

Preenche dados de produtos

![](_page_20_Picture_13.jpeg)

Preenche dados de produto e financeiros

![](_page_20_Picture_15.jpeg)

![](_page_20_Picture_16.jpeg)

![](_page_20_Picture_17.jpeg)

![](_page_21_Picture_0.jpeg)

Se o profissional com perfil Técnico ou com o perfil Médico preencheram os dados dos produto (fluxo 3a), é necessário que o profissional com perfil Administrativo preencha os dados financeiros.

**Observação:** Se o profissional com perfil Administrativo realizou o preenchimento dos dados de produto e financeiro (fluxo 3b), este passo não é necessário, visto que estas informações já foram preenchidas.

![](_page_21_Figure_6.jpeg)

![](_page_21_Figure_7.jpeg)

![](_page_21_Picture_8.jpeg)

![](_page_21_Picture_9.jpeg)

![](_page_21_Picture_10.jpeg)

![](_page_22_Picture_0.jpeg)

Após o preenchimento dos dados financeiros, o registro do procedimento estará finalizado.

![](_page_22_Figure_5.jpeg)

![](_page_22_Figure_6.jpeg)

![](_page_22_Figure_7.jpeg)

![](_page_22_Picture_8.jpeg)

![](_page_22_Picture_9.jpeg)

![](_page_22_Picture_10.jpeg)

![](_page_23_Picture_0.jpeg)

SOBRE O RNI

![](_page_23_Picture_3.jpeg)

![](_page_23_Figure_4.jpeg)

![](_page_23_Picture_5.jpeg)

O RNI possui um manual que auxilia seus usuários na realização das principais ações executadas no sistema. O acesso a este manual se dá através do próprio sistema, na tela de login, por meio do botão **"<u>Ajuda</u>"**.

Lá você encontra algumas Perguntas e Respostas que poderão ser úteis para novos usuários e também vídeos explicativos sobre o uso do sistema.

![](_page_23_Picture_8.jpeg)

![](_page_23_Picture_9.jpeg)

![](_page_23_Picture_10.jpeg)

![](_page_24_Picture_0.jpeg)

![](_page_24_Picture_1.jpeg)

![](_page_24_Picture_2.jpeg)

![](_page_24_Picture_3.jpeg)

![](_page_24_Picture_4.jpeg)

![](_page_24_Picture_5.jpeg)

MINISTÉRIO DA SAÚDE

![](_page_24_Picture_7.jpeg)

Copyright © 2020 Agência Nacional de Vigilância Sanitária Copyright © 2020 Universidade Federal de Santa Catarina Copyright © 2020 Laboratório Bridge